## **BlueAccess® self-service for employers**

How to create a BlueAccess account

1 Go to bcbsks.com/BlueAccessSignUp and choose Sign up for a business BlueAccess account.

2 On the getting started page, read the terms and conditions, check the box agreeing to the terms and policy, then click *continue*.

3 On the create your account page, enter your group number and the personal contact information listed on your account. Click the *continue* button at the bottom of the page.

Note: The data entered must match your group's registered contact list. For example, if your name is Robert in our system but you input Rob, you will receive an error message (as shown).

## **Register for a BlueAccess account** With Blue Verify benefits, including eligibility and deductible/coinsurance informate Check medical, behavioral health, dental and prescription drug claims Change your mailing address · and much more... Member Group administrator I'm a member and would like to sign up for a I have a Human Resources function at my company and need to register for a BlueAccess business personal account. account. I don't manage my company's health I manage my company's health benefits and ex Sign Up for a Personal BlueAccess Account Sign Up for a Business BlueAccess Account → **W Kansas Blue**Ac **Getting Started** Inchroese Lise Arree norized access to, or use d on this web site, you are

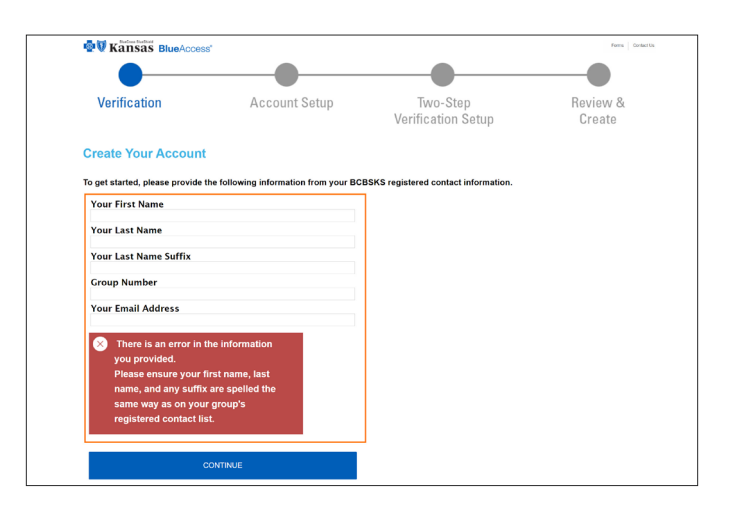

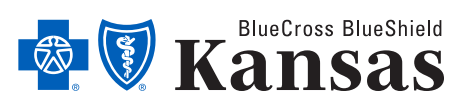

bcbsks.com

- 5 A verification code will be sent to the email address shown to verify the email address is valid. Click *send code*.
- 6 Enter the code sent to your email and click *verify and continue*. If you did not receive the code, click *resend code*.

7 Review your summary of information then click *create account*.

8 Now that your account has been created, you can log into BlueAccess.

Note: For security purposes, two factor authentication will be required every time you sign in.

|                                                                                                    | W Kansas BlueAccess                                                                                                    | (                                                                                                    |                                                                                                    | Forms Gontact Us                                                                                                    |
|----------------------------------------------------------------------------------------------------|----------------------------------------------------------------------------------------------------|----------------------------------------------------------------------------------------------------|----------------------------------------------------------------------------------------------------|----------------------------------------------------------------------------------------------------|
|                                                                                                    |                                                                                                    |                                                                                                    |                                                                                                    |                                                                                                    |
|                                                                                                    | Verification                                                                                                    | Account Setup                                                                                                    | Two-Sten                                                                                                    | Review &                                                                                                    |
|                                                                                                    | <b>Vormoution</b>                                                                                                    | Account octup                                                                                                    | Verification Setup                                                                                                    | Create                                                                                                    |
|                                                                                                    |                                                                                                    |                                                                                                    |                                                                                                    |                                                                                                    |
| A                                                                                                    | ccount Setup                                                                                                    |                                                                                                    |                                                                                                    |                                                                                                    |
|                                                                                                    | Account Setup                                                                                                    |                                                                                                    |                                                                                                    |                                                                                                    |
|                                                                                                    | User ID                                                                                                    |                                                                                                    | Because your password protects your personal information,<br>your password as strong as possible and be                                                                                                    | we encourage you to make                                                                                                    |
|                                                                                                    | New Password                                                                                                    |                                                                                                    | between 8 and 32 characters                                                                                                    |                                                                                                    |
|                                                                                                    | Confirm Password                                                                                                    |                                                                                                    | at least one upper-case letter                                                                                                    |                                                                                                    |
|                                                                                                    |                                                                                                    |                                                                                                    | ✓ at least one lower-case letter                                                                                                    |                                                                                                    |
|                                                                                                    |                                                                                                    |                                                                                                    | <ul> <li>at least one numeric character</li> <li>no more than 3 consecutive identical characters</li> </ul>                                                                                                    |                                                                                                    |
|                                                                                                    |                                                                                                    |                                                                                                    | ✔ at least one listed special character (1 # \$ % @ *)                                                                                                    |                                                                                                    |
|                                                                                                    |                                                                                                    | ç0                                                                                                    |                                                                                                    |                                                                                                    |
|                                                                                                    |                                                                                                    |                                                                                                    | NTROE.                                                                                                    |                                                                                                    |
|                                                                                                    |                                                                                                    |                                                                                                    |                                                                                                    |                                                                                                    |
|                                                                                                    | Kansas BlueAccess                                                                                                    |                                                                                                    |                                                                                                    | Form Contact Us                                                                                                    |
|                                                                                                    |                                                                                                    |                                                                                                    |                                                                                                    |                                                                                                    |
|                                                                                                    |                                                                                                    |                                                                                                    |                                                                                                    |                                                                                                    |
|                                                                                                    | Verification                                                                                                    | Account Setup                                                                                                    | Iwo-Step                                                                                                    | Review &                                                                                                    |
|                                                                                                    |                                                                                                    |                                                                                                    | vernication setup                                                                                                    | Greate                                                                                                    |
| Tv                                                                                                    | wo Step Verification                                                                                                    | Setup                                                                                                    |                                                                                                    |                                                                                                    |
| Ple                                                                                                    | ase validate your email addre                                                                                                    | ess to create your account. Select "Se                                                                                                    | end Code" to receive your six digit verification                                                                                                    | code                                                                                                    |
| If the                                                                                                    | e email address listed is not correct, pleas                                                                                                    | e contact your BCBSKS Representative to have this in                                                                                                    | formation updated. You will need to start your account creation over                                                                                                    | er once your email has been updated                                                                                                    |
|                                                                                                    | email@email.com                                                                                                    |                                                                                                    |                                                                                                    |                                                                                                    |
| - F                                                                                                    |                                                                                                    | 10.0005                                                                                                    |                                                                                                    |                                                                                                    |
|                                                                                                    | SE                                                                                                    | ND CODE                                                                                                    |                                                                                                    |                                                                                                    |
| _                                                                                                    |                                                                                                    |                                                                                                    | 1                                                                                                    |                                                                                                    |
|                                                                                                    |                                                                                                    |                                                                                                    |                                                                                                    |                                                                                                    |
|                                                                                                    | Kansas BlueAccess                                                                                                    |                                                                                                    |                                                                                                    | Form Contact Us                                                                                                    |
|                                                                                                    |                                                                                                    |                                                                                                    |                                                                                                    |                                                                                                    |
|                                                                                                    |                                                                                                    |                                                                                                    |                                                                                                    |                                                                                                    |
|                                                                                                    | Verification                                                                                                    | Account Setup                                                                                                    | Two-Step                                                                                                    | Review &                                                                                                    |
| TV<br>2. 8<br>We<br>N                                                                                                    | vo Step Verification<br>Enter code to verify<br>set an email to enablement.com<br>Enter Code<br>anter Code will expire in 30 mins. If you                                                                                                    | Setup<br>with a code for you to enter here. It may take a t<br>don't receive it, use the resent code button to                                                                                                    | vennussianve.                                                                                                    | U Ball                                                                                                    |
| 2. 1<br>We<br>E                                                                                                    | No Step Verification<br>Enter code to verify<br>Ser on an U and enter code<br>There Code<br>Uniter Code<br>Uniter Code United States (The Code<br>United States)<br>New York (States)                                                                                                    | Setup<br>with a code for you to enter frees. It may like a<br>deprive code to use the research code builter to<br>NND CONTINUE<br>END CODE                                                                                                    |                                                                                                    | U Bais                                                                                                    |
| 2.1<br>***<br>E<br>                                                                                                    | vo Step Verification<br>Enter code to verify<br>Set a enable in a malgemetican<br>inter Code<br>Week to code with equire in 30 metris. Type:<br>Verification<br>Resources and the set of the set of the set of the set of the<br>verification of the set of the set of the set of the set of the<br>set of the set of the set of the set of the set of the set of the<br>set of the set of the set of the set of the set of the set of the<br>set of the set of the set of the set of the set of the set of the<br>set of the set of the set of                                                                                                    | Setup with a code for you to enter frees. It may like a deart rescale at uses the research code button to AND CONTINUE END CODE                                                                                                    |                                                                                                    | U Baib                                                                                                    |
| ₩<br>2. E<br>8<br>8<br>8<br>8<br>8<br>8<br>8<br>8<br>8<br>8<br>8<br>8<br>8<br>8<br>8<br>8<br>8<br>8<br>8                                                                                                    | Vo Step Verification Enter code to verify and a mail to a molecular to the molecular to the                                                                                                    | Setup with a code for you to effer frees. It may take at don't receive it, use the nested code button to whith CONTINUE END CODE                                                                                                    |                                                                                                    | U Bais                                                                                                    |
| ₩<br>2. 1<br>₩<br>2. 1<br>₩<br>2<br>₩<br>2<br>₩                                                                                                    | AND Step Verification Enter code to verify and the second to verify and the second to verify and                                                                                                    | Setup with a code for you to enter here. It may take at uthin a code for you to enter here. It may take at uthin a code for you to enter here. It may take at uthin a code for you to enter here. It may take at the top of the top of top of the top of top of top |                                                                                                    | U Bala                                                                                                    |
| TV<br>2. I.<br>W<br>E<br>E<br>E<br>E<br>E<br>E<br>E<br>E<br>E<br>E<br>E<br>E<br>E<br>E<br>E<br>E<br>E<br>E                                                                                                    | VERIFY VERIFY V                                                                                                    | Setup with a code for you to enter here. It may take a t a durit nucleir A, use the resend code butter to account setup Account Setup                                                                                                    | verification decip                                                                                                    | Livaie                                                                                                    |
| Tv<br>2. e<br>W<br>E<br>E<br>E<br>E<br>E<br>E<br>E<br>E<br>E<br>E<br>E<br>E<br>E<br>E<br>E<br>E<br>E<br>E                                                                                                    | the sector of the sector of the sector                                                                                                    | Setup with a code for you to enter here. It may take a to address the code for you to enter here. It may take a to address the code for you to address the code for you to address the code for you to address  | terminiation decip                                                                                                    | Create                                                                                                    |
| TV<br>2.1                                                                                                    | vo Step Verification Enter code to verify inter Code inter Code in                                                                                                    | Setup with a code for you to enter new. It may lake at user to code for you to enter new. It may lake at user to code END CODE Account Setup                                                                                                    | termination deup<br>Two-Step<br>Verification Setup                                                                                                    | Create                                                                                                    |
| TV<br>2.1                                                                                                    | VO Step Verification Enter code to verify enter and to verify enter code  verification  verification  verification                                                                                                    | Setup with a code for you to effer news. It may take at code for you to effer news. It may take at code for you to effer news. It may take at code for you to be determined.                                                                                                    | territication Setup                                                                                                    | Create                                                                                                    |
| TV<br>2.1<br>%<br>E<br>2<br>%<br>Verific<br>Summat                                                                                                    | AND Step Verification Enter code to verify and a mail to a mail and a mail to a mail and a mail to a mail and a mail to a mail and a mail to a mail and a mail to a mail to a ma                                                                                                    | Setup with a code for you to enter here. It may take a t uth a code for you to enter here. It may take a t uth a code for you to enter here. It may take a t uth a code for you to be added to bottom to the to code the top code the top code  | venication deup                                                                                                    | Create                                                                                                    |
| TV<br>2.1<br>W<br>E<br>Verific<br>Summal                                                                                                    | And Step Verification Enter code to verify enter code to verify enter code to enter to enter enter code and the set of the set of th                                                                                                    | Setup with a code for you to enter here. It may take a t additionation at the set of the set of the | Verification Setup                                                                                                    | Create                                                                                                    |
| TV<br>2.1<br>100<br>E<br>E<br>Verific<br>Summal<br>Employee<br>Fren Neis                                                                                                    | vo Step Verification<br>Enter code to verify<br>orier Code<br>inter Code<br>we The constant of the State State<br>verification<br>we shall be a state of the State State<br>verification<br>we shall be a state of the State State<br>verification                                                                                                    | Setup with a code for you to enter trees. It may lide at dent treases at uses for meaned code butters to code expression code  Account Setup Use rit Expr Discuss:                                                                                                    | Two-Step<br>Verification Setup                                                                                                    | Create                                                                                                    |
| TV<br>2.1.<br>100<br>E<br>2.<br>2.<br>2.<br>2.<br>2.<br>2.<br>2.<br>2.<br>2.<br>2.<br>2.<br>2.<br>2.                                                                                                    | vo Step Verification Enter code to verify enter and to verify enter code enter code ente                                                                                                    | Setup with a code for you to effer new. It may take at code for you to effer new. It may take at code for the code to deter to AND CONTINUE END CODE Account Setup User ID Enail Address:                                                                                                    | Two-Step<br>Verification Setup                                                                                                    | Create<br>Review &<br>Create                                                                                                    |
| TV<br>2.1.<br>W<br>W<br>F<br>F<br>S<br>Verific<br>Summal<br>Lastione<br>Frentment<br>Camp D.<br>Frentment<br>Camp D.<br>Frentment<br>Camp D.                                                                                                    | vo Step Verification Enter code to verify enter code to verify enter code to verify enter code enter code ente                                                                                                    | Setup with a code for you be effer new. It may take at it and the root for you be effer new. It may take at it and the code for you be effer new. It may take at it and the code for the code budget at it and the code for the code budget at it and the code for the code budget at it and the code for the code budget at it and the code for the code budget at it and the code for the code budget at it and the code for the code budget at it and the code for the code budget at it and the code for the code budget at it and the code for the code budget at it and the code for the code budget at it and the code for the code for the co | verification Setup Verification Setup Edit Two Step Edit Two Step Edit Two Step                                                                                                    | Review &<br>Create                                                                                                    |
| TV<br>2.1<br>W<br>W<br>T<br>T<br>T<br>T<br>T<br>T<br>T<br>T<br>T<br>T<br>T<br>T<br>T<br>T<br>T<br>T<br>T                                                                                                    | And Step Verification Enter code to verify and a motion is a motion and and and and and and and and and an                                                                                                    | Setup with a code for you're write here. It may take a t<br>a dwrit nachow R, uas the reased code button to<br>AND CONTINUE<br>END CODE<br>Account Setup<br>User Ro:<br>Emeil Addresse:                                                                                                    | verification detup verification Setup Two-Step Verification Setup                                                                                                    | Review &<br>Create                                                                                                    |
| TV<br>2.1<br>W<br>W<br>TV<br>TV<br>TV<br>TV<br>TV<br>TV<br>TV<br>TV<br>TV<br>TV<br>TV<br>TV<br>TV                                                                                                    | And Step Verification Enter code to verify enter code to verify enter code to enter to enter enter code to enter code to enter c                                                                                                    | Setup with a code for you to exist frees. It may like as identification at, use the reason of out-builter to identification at, use the reason of out-builter to into COORTINUE END COORE Account Setup User ID End Address:                                                                                                    | Verification Setup Two-Step Verification Setup Est Two Step N End Addee                                                                                                    | Create                                                                                                    |
| TV<br>2. 1.<br>W<br>W<br>E<br>U<br>V<br>V<br>C<br>V<br>C<br>V<br>C<br>V<br>C<br>V<br>C<br>V<br>C<br>C<br>S<br>U<br>M<br>C<br>S<br>U<br>M<br>C<br>S<br>U<br>M<br>C<br>S<br>U<br>M<br>C<br>S<br>C<br>S<br>C<br>S<br>C<br>S<br>C<br>S<br>C<br>S<br>C<br>S<br>C<br>S<br>C<br>S<br>C                                                                                                    | And Step Verification Enter code to verify and a mail is a mail is                                                                                                    | Setup  In a code by eye le cetter new. It may le a le le  ACCONTINUE  END CODE  ACCOUNT Setup  ACCOUNT Setup UBE ID: ENE Address:                                                                                                    | to envise to an exception of exceptions of the providence of the providence of the p | Create<br>Review &<br>Create                                                                                                    |
| TV<br>2.1.<br>W<br>W<br>T<br>E<br>S<br>Verific<br>S<br>Summar<br>Verific<br>S<br>Summar<br>S<br>S<br>S<br>S<br>S<br>S<br>S<br>S<br>S<br>S<br>S<br>S<br>S<br>S<br>S<br>S<br>S<br>S<br>S                                                                                                    | vo Step Verification Enter code to verify enter and to in molecular to independent inter Code  versure versure versure station ry er Validation                                                                                                    | Setup with a code for you is write rese. It may take at code for you is write rese. It may take at code for you is write reserved code budget at code for your is a code for your is a code budget at code for your is a code for your is a code  | Verification Setup Verification Setup Efficience Setup Efficience Setup Efficience Setup Efficience Setup Efficience Setup ACCOUNT                                                                                                    | Create                                                                                                    |
| TV<br>2.1<br>W<br>W<br>T<br>T<br>T<br>T<br>T<br>T<br>T<br>T<br>T<br>T<br>T<br>T<br>T<br>T<br>T<br>T<br>T                                                                                                    | And Step Verification Enter code to verify Enter code to verify and the set of the set of the set o                                                                                                    | Setup with a code for you be write reast. It may take a to instruction at a code for you be write reast. It may take a to instruction at a code for your be write reast. It will be code for the setup and the setup of the setup and the setup of the setup of the setup | Verification Setup Verification Setup Edit Two Step Verification Setup Edit Two Step Verification Setup                                                                                                    | Vieate<br>Review &<br>Create                                                                                                    |
| TV<br>2.1<br>W<br>W<br>TV<br>TV<br>TV<br>TV<br>TV<br>TV<br>TV<br>TV<br>TV<br>TV<br>TV<br>TV<br>TV                                                                                                    | Inter Code to verify<br>Enter Code to verify<br>Inter Code<br>Inter Code | Setup  with a code for you location texes. It may like a si  adverting and a site of texes the material of the like of the like of texes  and COONTINUE  and COONTINUE  and Coonting  Account Setup User ID  Bene ID  Bene ID  CREATE                                                                                                    | Verification Setup Verification Setup Uerification Setup                                                                                                    | Create                                                                                                    |
| TV<br>2. 1<br>W<br>W<br>W<br>Verifici<br>Summan<br>Verifici<br>Summan<br>Summan<br>Summa | vo Step Verification Enter code to verify and a mail to a mail and the analysis of the angle states inter Code Total and the angle states at any the total states at a state total angle to a bit states at a state total angle total states at a state total angle total at a state total angle total at a state total at a state total at a sta                                                                                                    | Setup with a code for you to enter new. It may lake a till accord for you to enter new. It may lake a till accord for the setup of the de botter to the setup of the de botter to the de botter to the de botter to the | territication detup  territication detup  Two-Step Verification Setup  Est Two Step \ Est Account                                                                                                    | Create<br>Review &<br>Create                                                                                                    |
| Verific<br>Summal<br>Summal<br>Employ<br>First Name<br>Emtities<br>Emtities                                                                                                    | vo Step Verification Enter code to verify enter and to verify enter code weighted and the verify enter code verification CV er Validation FV Profile Login                                                                                                    | Setup with a code for you be deter new. It may lake a til code for you be deter new. It may lake a til code for the code to deter to til code for the code to deter to til code to code                                                                                                    | Verification Setup Verification Setup Edit Two Step Verification Setup Edit Two Step \ Rand Address ACCOUNT                                                                                                    | Create                                                                                                    |
| TV<br>2.1<br>W<br>W<br>W<br>T<br>E<br>W<br>W<br>W<br>Kait<br>Group D:<br>Email<br>Group D:<br>Email                                                                                                    | vo Step Verification Enter code to verify star and to verify code to verify code                                                                                                    | Setup with a code for you be effer new. If may lake all code for you be effer new. If may lake all code for you be effer new. If may lake all code for your be effer new. If may lake all code for your beaution of the effer new lake all the effer new lake all the effer new lak | Verification Setup Verification Setup Effi                                                                                                    | Review &<br>Create                                                                                                    |
| TV<br>2. 1<br>W<br>W<br>W<br>W<br>W<br>W<br>W<br>W<br>W<br>W<br>W<br>W<br>W<br>W<br>W<br>W<br>W<br>W<br>W                                                                                                    | VO Step Verification  Enter code to verify United and the provide the verify UNITED and the provide the verify UNITED AND ADDRESS  VERIFY  VERIFY VERIFY VERIFY VERIFY VERIFY  VERIFY                                                                                                    | Setup  with a code for you to exist news. It may like as  adverting to the set of the set of the se | Verification Setup Verification Setup Verification Setup                                                                                                    | Vieate Terrification Vereit Vereit Ve |

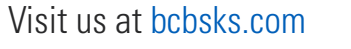

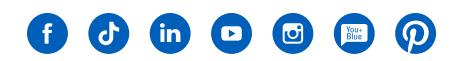

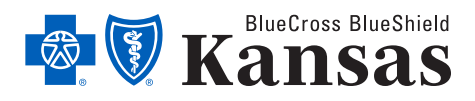

1133 SW Topeka Blvd, Topeka, KS 66629

An independent licensee of the Blue Cross Blue Shield Association. (B) Registered Trademarks of the Blue Cross Blue Shield Association.

MC372 06/24